# **SPE Membership Registration Guide**

1. Access to http://www.spe.org/

Click Membership and Join SPE.

| Home About SPE Contact Us                                                                                               | 🛓 Sign In                                                                                                    |
|----------------------------------------------------------------------------------------------------|----------------------------------------------------------------------------------------------------|
| Membership events Publications Training                                                                                 | Resources                                                                                                    |
| Society of Petroleum Engineers                                                                                          | Research Portal                                                                                                    |
| Mer                                                                                                    | mbers                                                                                                    |
| SPE supports professionals working in the<br>and students pursuing related degrees. We<br>resources and our extensive e | oil and gas exploration and production industry<br>e encourage you to tap into our vast collection of<br>experience — 60 years and counting. |
| SPE.org uses cookies to deliver the best possible experience. By continuin cookies. Learn More                          | ng to use this site you consent to the use of <b>Close</b>                                                                                   |

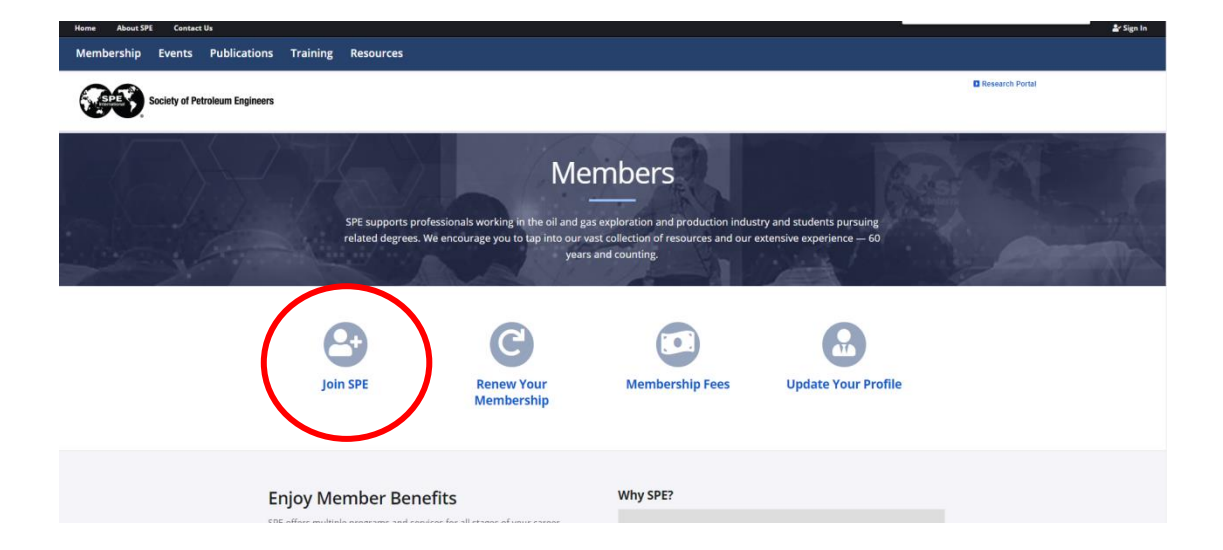

#### 2. Click Join SPE of Student.

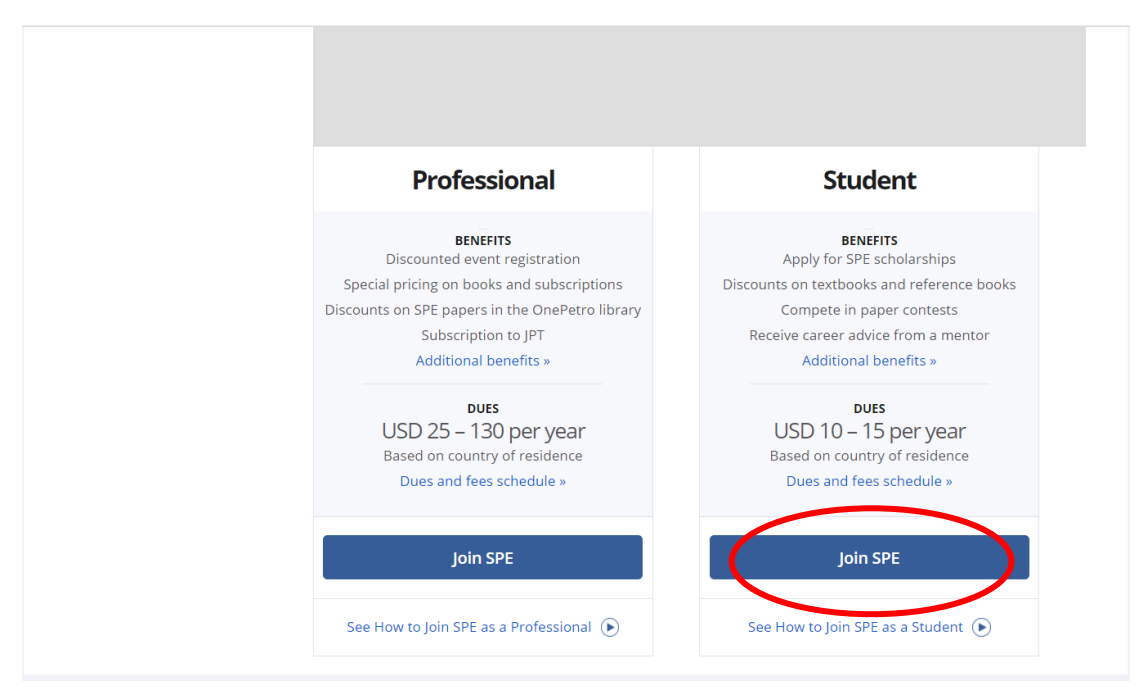

#### 3. Click Yes, select Free, then click Next.

| am enrolled in a un<br>concentration in pet                                                                             | iversity and carry at least 30% of a normal full-time academic load and have a<br>roleum or a related field. And at least one of the following:                                                                                                    |
|----------------------------------------------------------------------------------------------------|----------------------------------------------------------------------------------------------------|
| 1. Be <b>pursuing the equ</b><br>2. Attend an university w                                                              | ivalent to a bachelors or graduate degree<br>ith an SPE established student chapter                                                                                                    |
| lote: SPE will contact your student cha                                                                                 | pter faculty sponsor to verify enrollment or request a copy of your current transcript or proof of enrollment.                                                                                                    |
| <ul> <li>required</li> <li>I confirm that I have n</li> <li>Country:</li> <li>Dues:</li> </ul>                          | et the qualifications for SPE Membershift Yes No<br>China<br>S10,00 USD (\$10.00 - 1 Year Membership)<br>* Free 1 Year Membership - I agree the membership cost will be paid by the corporate sponsor<br>Chevron                                                                                                    |
| i must complete the entire p<br>cember. Members joining al<br>ase note that 5% of your du<br>mbership dues and fees are | Next<br>process, including payment, for your membership to be processed. The SPE membership year is January through<br>ter 1 September pay for next year's dues and receive the remaining months of the current year at no additional cost.<br>les is allocated to your subscription to the Journal of Petroleum Technology and is not deductible or refundable. SPE<br>nonrefundable and nontransferable. |

|    | Email                      |                   |  |
|----|----------------------------|-------------------|--|
|    | Password                   | Forgot Password?  |  |
| A  | This is a public computies | uter              |  |
| XX |                            | Sign In           |  |
|    | Create a n                 | ew online account |  |
|    |                            |                   |  |

4. Click Create a new online account on the registration interface.

5. Enter your email address for registration, Click Submit.

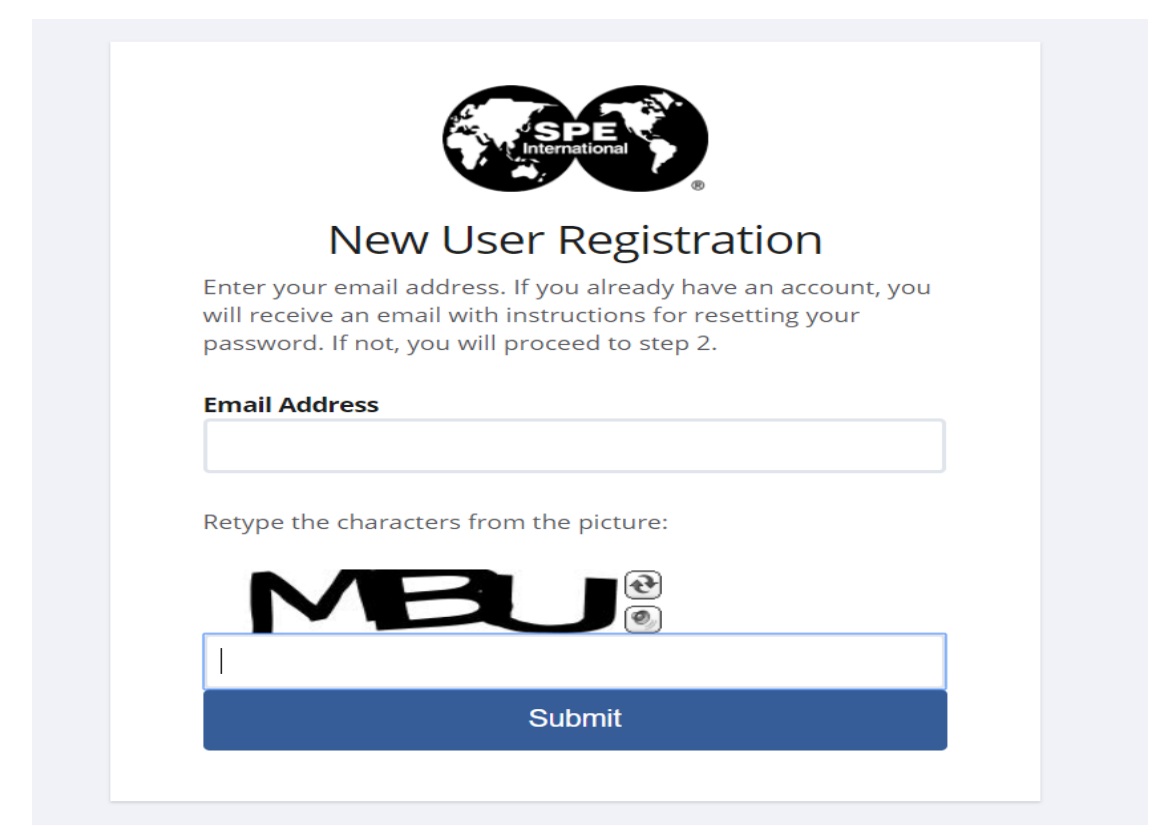

6. Fill in your information, Phone number is 86+mobile phone number, then click Next.

| . Profile 2. Education                                                                                                    | 4. Membership                                                                        | 5. Confirmation                                                                                 |
|----------------------------------------------------------------------------------------------------|--------------------------------------------------------------------------------------|-------------------------------------------------------------------------------------------------|
| Personal Details                                                                                                    |                                                                                      |                                                                                                 |
| * <i>Required</i><br>* Email Type:<br>* Email Address:                                                                                                    | Personal<br>1@s.upc.edu.cr                                                           | <b>•</b>                                                                                        |
| * First Name (Given Name):<br>Middle Name:<br>* Last Name (Family Name):<br>* Birth Date:                                                                    | 0~                                                                                   |                                                                                                 |
| Address                                                                                                    |                                                                                      |                                                                                                 |
| *Address Type:<br>*Country:<br>*Address Line 1:<br>Address Line 2:                                                                                           | University Residence<br>China<br>No. 66 West Changjiang                              | ▼<br>▼<br>Road                                                                                  |
| Address Line 3:                                                                                                    |                                                                                      |                                                                                                 |
| * City:                                                                                                    | Qingdao                                                                              |                                                                                                 |
| State:                                                                                                    | Shandong                                                                             | •                                                                                               |
| Postal Code:                                                                                                    | 266580                                                                               |                                                                                                 |
| Communication  Phone Type: Phone Location: Country: Phone Number:                                                                                            | Phone<br>Work/University<br>China<br>86                                              | •<br>•<br>•                                                                                     |
| What is your reason for joining SPE?                                                                                                    | Access to technical inform                                                           | ia 🔻                                                                                            |
| Communication Preferences  Do you want to receive email notif  Yes No  Include me in the Online Member I members only, your contacts only  Yes No  Username: | ications about products, service<br>Directory? (You control what inf<br>, or hidden) | e, and events that may be of interest to you?<br>ormation you want viewable and who can see it: |
| * Password:                                                                                                    |                                                                                      | IOW                                                                                             |
| * Confirm Password:                                                                                                    | SH                                                                                   | ow                                                                                              |
| Next                                                                                                    |                                                                                      |                                                                                                 |

### Don't mind Address Validation, click Next.

| Home About SPE Contact Us                                                                            |                                                                                                    | , in the second second s |
|----------------------------------------------------------------------------------------------------|----------------------------------------------------------------------------------------------------|----------------------------------------------------------------------------------------------------|
| Membership Events Pub                                                                                | lications Training Resources                                                                                                    |                                                                                                    |
| Society of Petroleum E                                                                               | Address Validation *<br>We have suggested changes to the format of the address you entered. Select from the following options:                                         | Login                                                                                                    |
| Profile                                                                                              | 1) Select the SUGGESTED address<br>2) Use the Address as originally entered, or<br>3) Select EDIT to make changes                                                      |                                                                                                    |
| Student Men                                                                                          | Use Suggested Address<br>No 66 Changjiang West Road Huangdao District<br>266000 Qingdao China                                                                          |                                                                                                    |
| Tell us about yourself<br>Providing Information about y                                              | Use Address as entered Edit     Please review address formatting to ensure mail delivery.     No. 66 , Changjiang West Road Huangdao District     266580 Qingdao China |                                                                                                    |
| * <i>Required</i><br>* Email Location:<br>Email Address (Main):                                      | W Cancel •                                                                                                    | (                                                                                                    |
| <ul> <li>First Name (Given Name):</li> <li>Middle Name:</li> <li>Last Name (Family Name):</li> </ul> | Hua                                                                                                    | -                                                                                                    |

## 7. Fill in your educational background. Click Save and wait for the

| next step, | don't click Ne | xt. |
|------------|----------------|-----|
| next step, | don't chek ne. | Λι. |

| Profile 2. Ed      | 3. Membership                 |  |
|--------------------|-------------------------------|--|
| Edit Education     |                               |  |
| * Required         |                               |  |
| * Degree:          | Master in Petroleum Engine 🔻  |  |
| * Program Type:    | Petroleum Engineering         |  |
| * University Name: | China University of Petroleum |  |
| * Graduation Date: | June • 2022 •                 |  |
| Save Cancel        |                               |  |
|                    |                               |  |

# 8. Confirm your educational information, click Next

| Education                            |                          |                                            |                    |                  |
|--------------------------------------|--------------------------|--------------------------------------------|--------------------|------------------|
| Degree                               | Program Type             | University Name                            | Graduation<br>Date |                  |
| Bachelor of Petroleum<br>Engineering | Oil & Gas<br>Engineering | China University of Petroleum (East China) | 6/1/2015           | Edit  <br>Delete |
| Master Oil and Gas<br>Engineering    | Oil & Gas<br>Engineering | China University of Petroleum (East China) | 6/1/2022           | Edit  <br>Delete |
| Add New                              |                          |                                            |                    |                  |

9. Select Free, click Pay Now at the bottom of the page

| lembership Summary                                                                                                    |                            |                |                 |
|----------------------------------------------------------------------------------------------------|----------------------------|----------------|-----------------|
| Membership                                                                                                    |                            |                |                 |
| Membership                                                                                                    |                            |                | Price           |
| <ul> <li>Free – 1Year Membership - I agree the membership<br/>by the corporate sponsor (Expires Dec 2020).</li> </ul> | o cost will be paid 1 Year |                |                 |
|                                                                                                    |                            | Ch             | evron           |
| SPE Local Chapter 🛛                                                                                                   |                            |                | Price           |
| China University of Petroleum (East China) Chapter                                                                    |                            |                | Included        |
| Subscriptions                                                                                                    |                            | Add/Edit       | Subscription    |
| Subscription Name                                                                                                    | Rate                       | Price          | Action          |
| Journal of Petroleum Technology (Expires Dec 2020)                                                                    | 1 Year Online Only         | Included       |                 |
| Featured Subscriptions Available for Purchase     OnePetro Annual Download Package-25 Items                           |                            |                |                 |
|                                                                                                    |                            |                |                 |
|                                                                                                    |                            |                | Subtotal        |
|                                                                                                    |                            |                | \$0.00 USD      |
|                                                                                                    |                            | Pa             | y Now           |
| Select PAY NOW to proceed to the pa                                                                                   | yment page and complete    | the membership | ) join process. |

10. Successful registration occurs with the following interface.

You can see the Member ID under Member Information.

| My Account Home              | Thank You! Print   Ema         | il to Another Address                      |
|------------------------------|--------------------------------|--------------------------------------------|
| Demographics                 |                                |                                            |
| Addresses                    | PO Box 833836 - Richardson,    | TX USA 75083-3836                          |
| Change Password              | Society of Petroleum Engineers |                                            |
| Contact Information          |                                |                                            |
| Education and Employment     | PO Box 833836 - Richardson,    | TX USA 75083-3836                          |
| Credentials                  | 222 Palisades Creek Drive -    | Richardson, TX USA                         |
| Education                    |                                | 75080-2040                                 |
| Employment                   | Phone: Toll Free (US/Ca        | anada) 800-456-6863                        |
| Membership and Participation |                                | Direct: 972.952.93936<br>Fax: 214.545.5201 |
| Add Subscription             | Em                             | ail: Service@spe.org                       |
| Local and Affiliate Sections |                                |                                            |
| Membership Documents         |                                |                                            |
| SPE Connect                  | RECEIPT                        |                                            |
| Volunteer Service & Letters  |                                |                                            |
| Preferences                  | Member Information:            |                                            |

### Congratulations!

More information, please pay attention to the official WeChat

"FlySPE" of CUPE SPE.

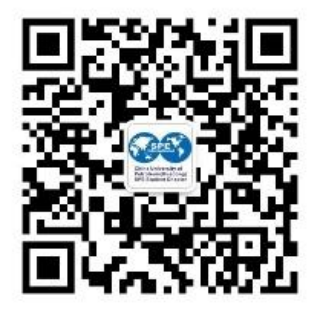